# Aprende a manejar Quick3DCloset

Paso a Paso

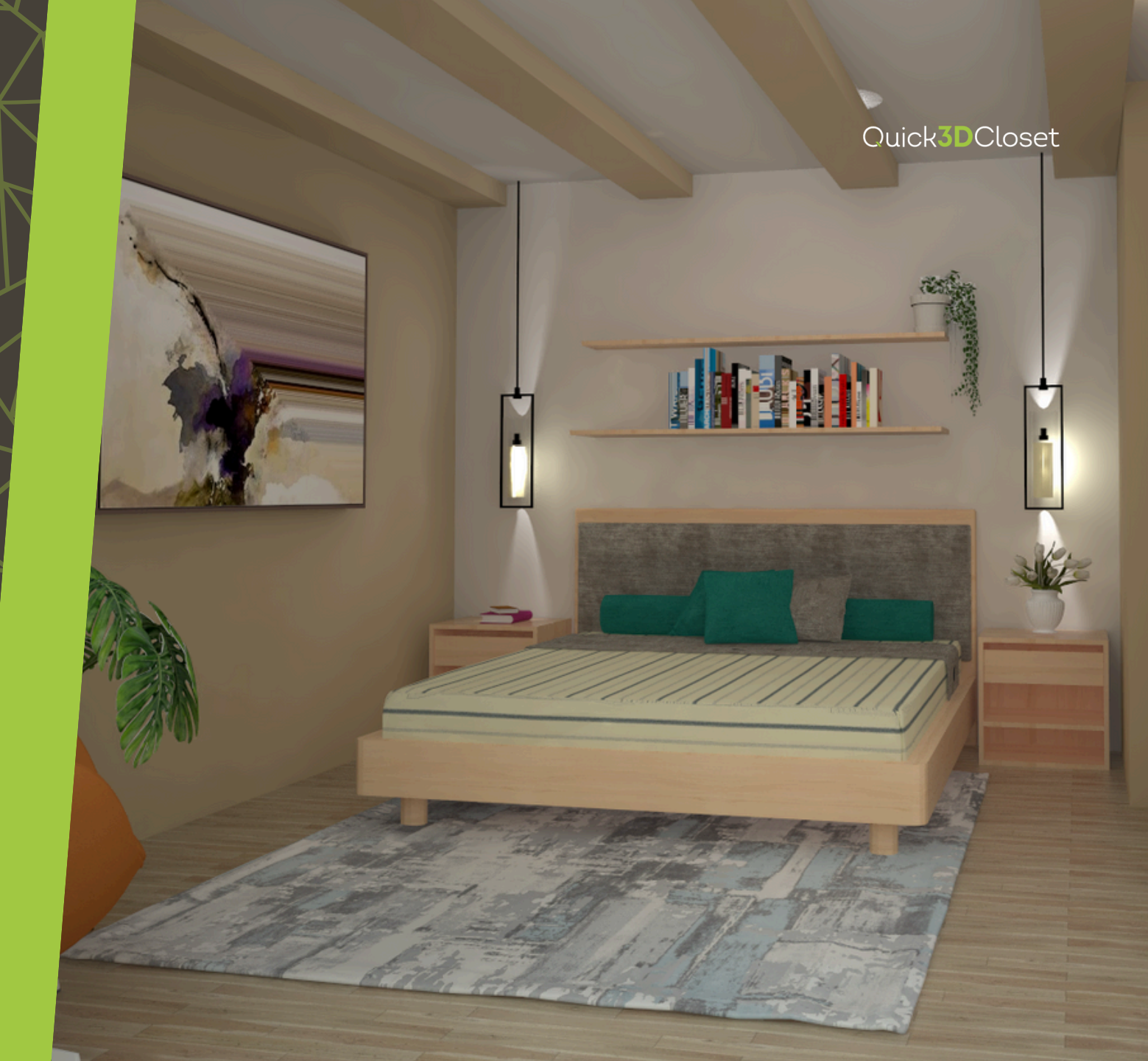

### Crear la arquitectura

Selecciona el tipo de geometría y configura sus medidas.

Puedes elegir una plantilla predeterminada o dibujar manualmente el contorno de la habitación

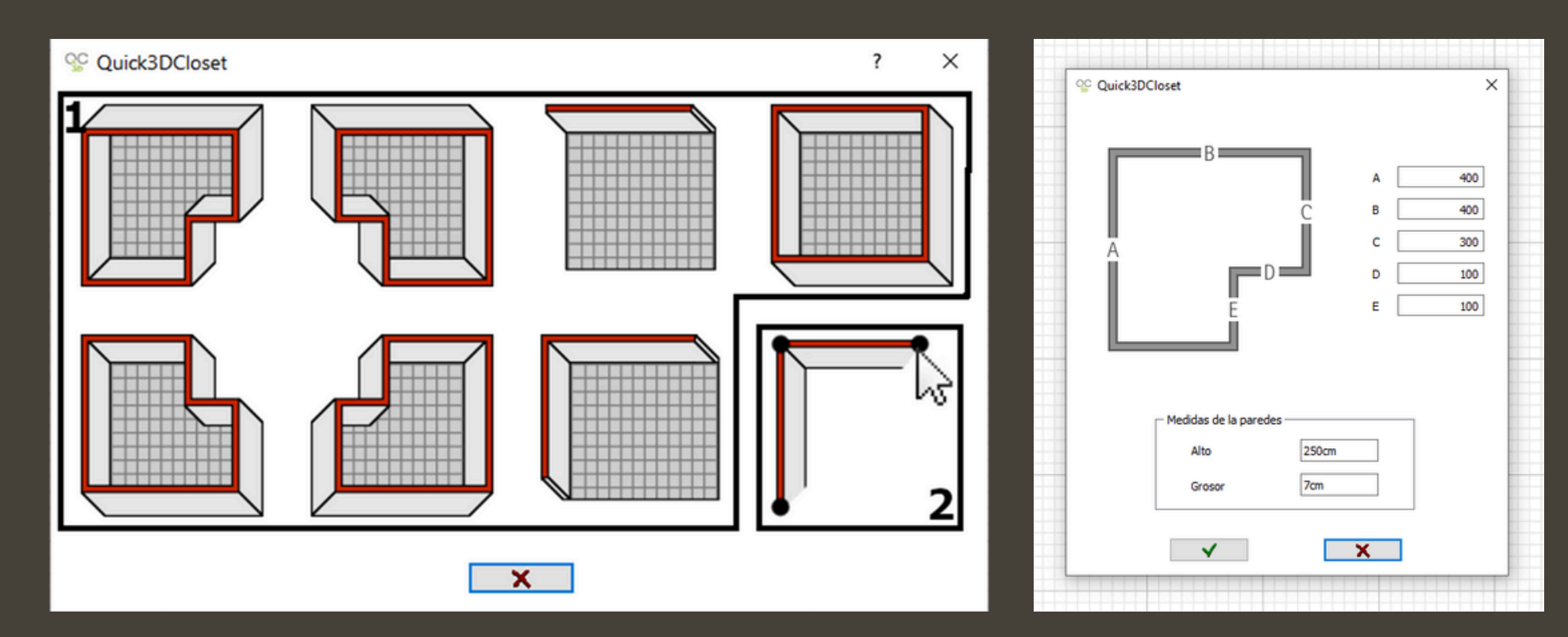

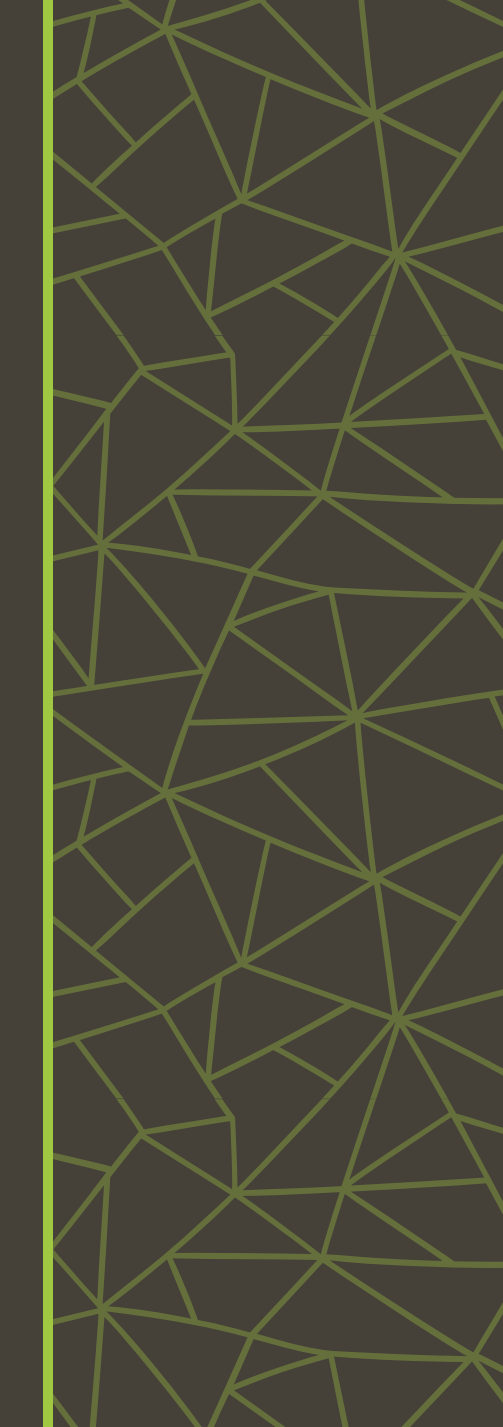

### **Crear las vigas**

Ve a la pestaña Arquitectura y selecciona Añadir pilar.

Configura las medidas y la elevación.

Importante: la elevación de los pilares debe coincidir con la altura del dormitorio.

Repite esta operación tantas veces como necesites hasta colocar todas las vigas.

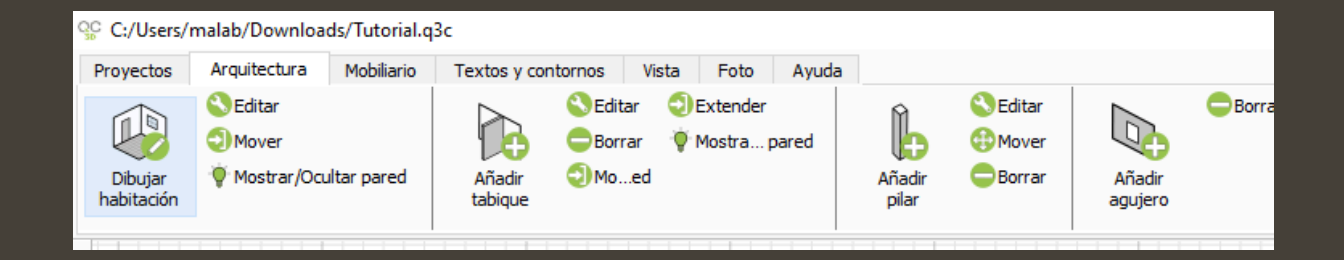

| Medidas - |       |
|-----------|-------|
| Alto      | 250cm |
| Ancho     | 400cm |
| Fondo     | 25cm  |
| Elevación | 250cm |
| Rounde    | d     |
| ✓         | ×     |

La distribución de las vigas será la siguiente:

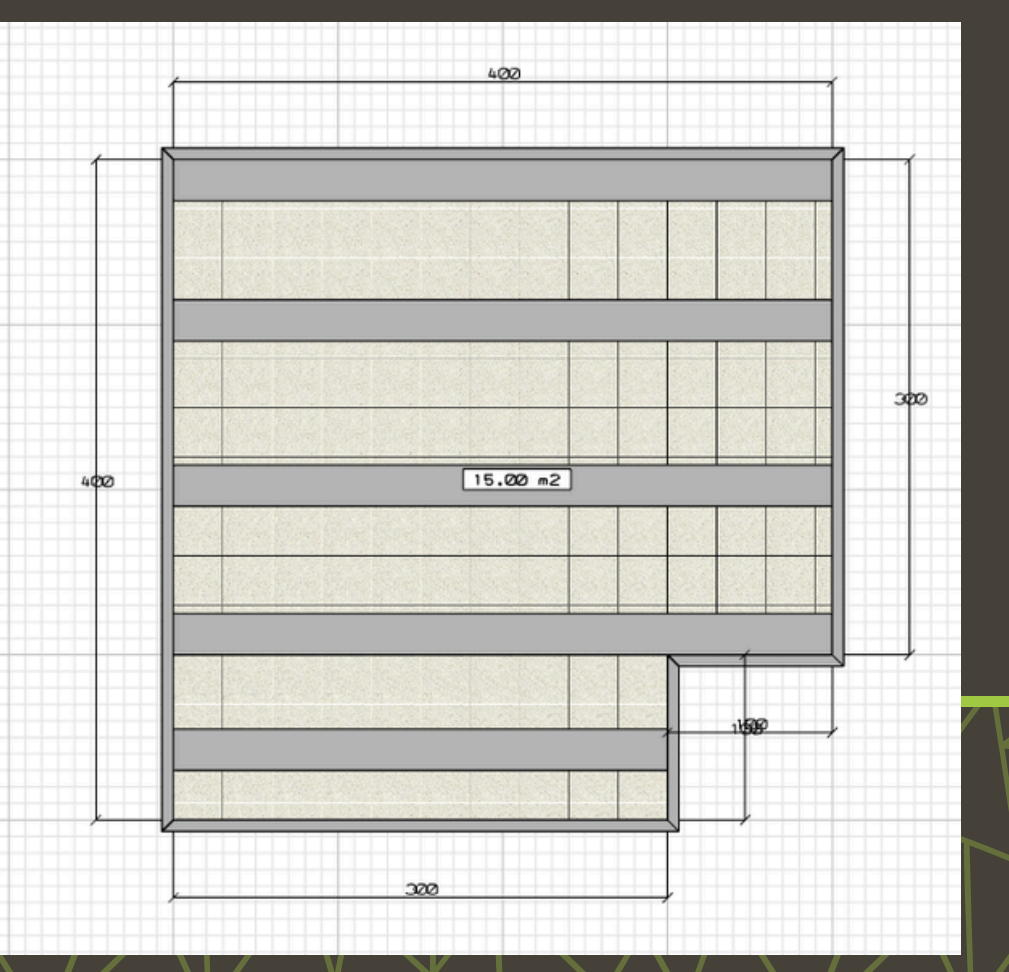

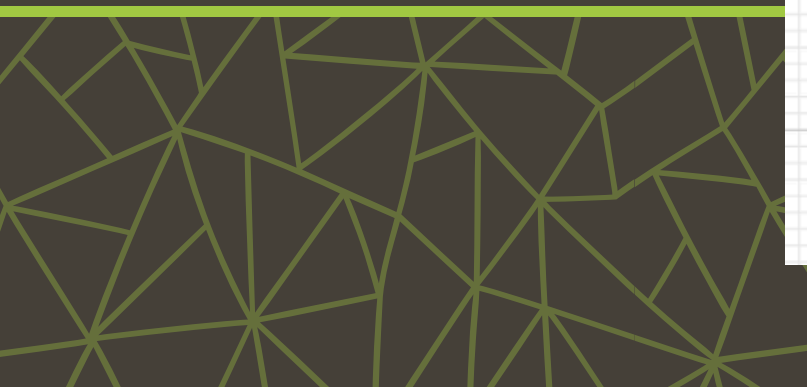

### Añadir puertas y ventanas

Modifica las medidas de la ventana para adapten a tu diseño.

Selecciona la opción **"Centrada en la pared"**.

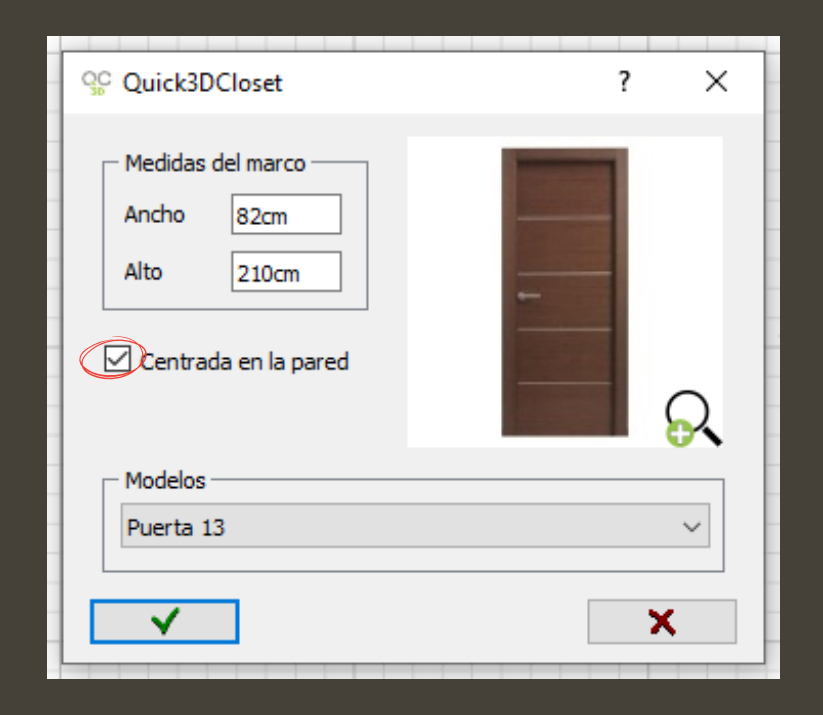

Cambiar Cambiar Mover Mover Borrar Borrar Añadir Añadir ventana puerta QC Quick3DCloset Х ? Medidas del marco Ancho 200 120 Alto Elevación 100cm entrada en la pared Modelos Ventana 12  $\sim$ X  $\checkmark$ 

Después, coloca la puerta y la ventana en su ubicación correspondiente.

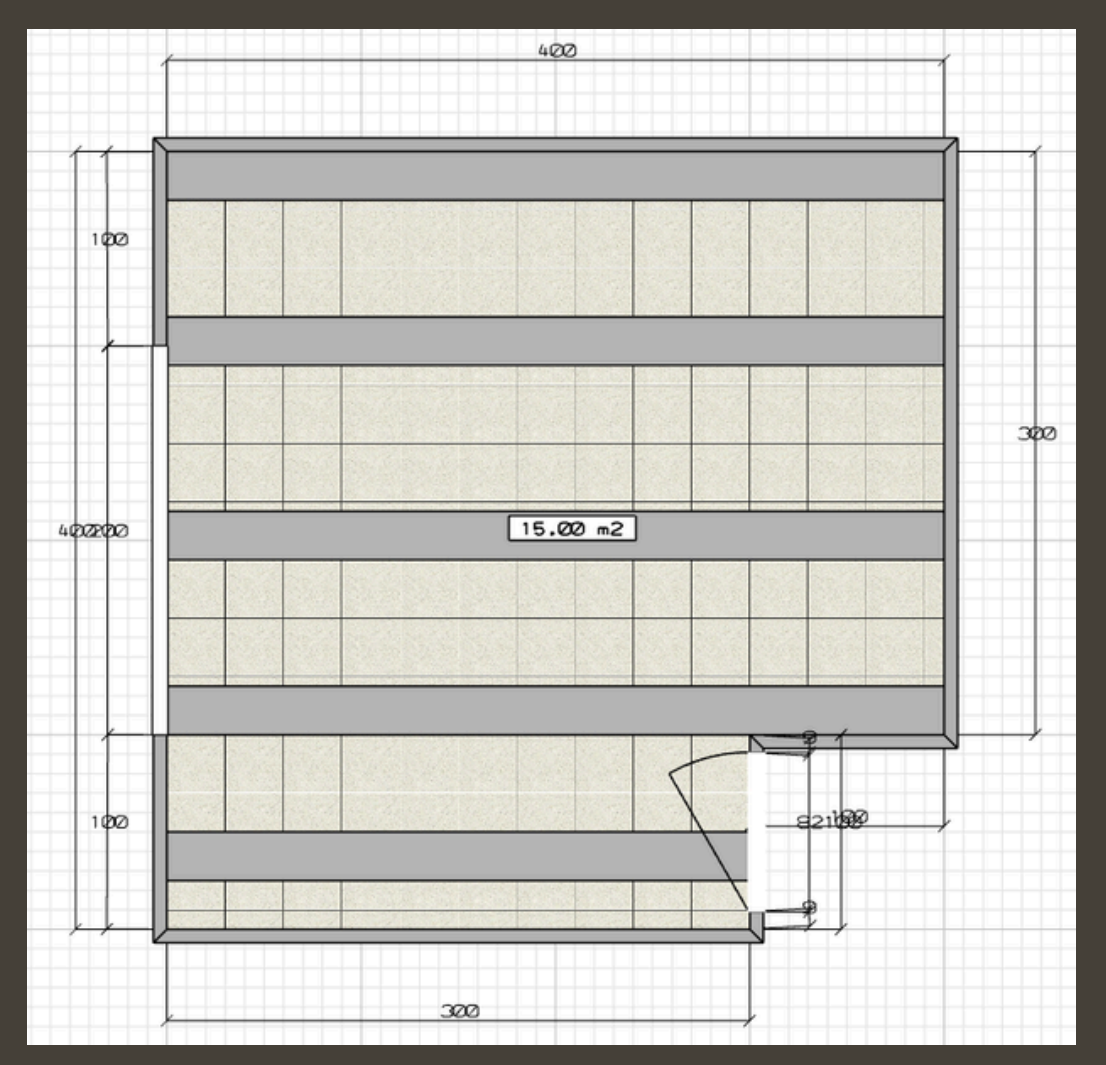

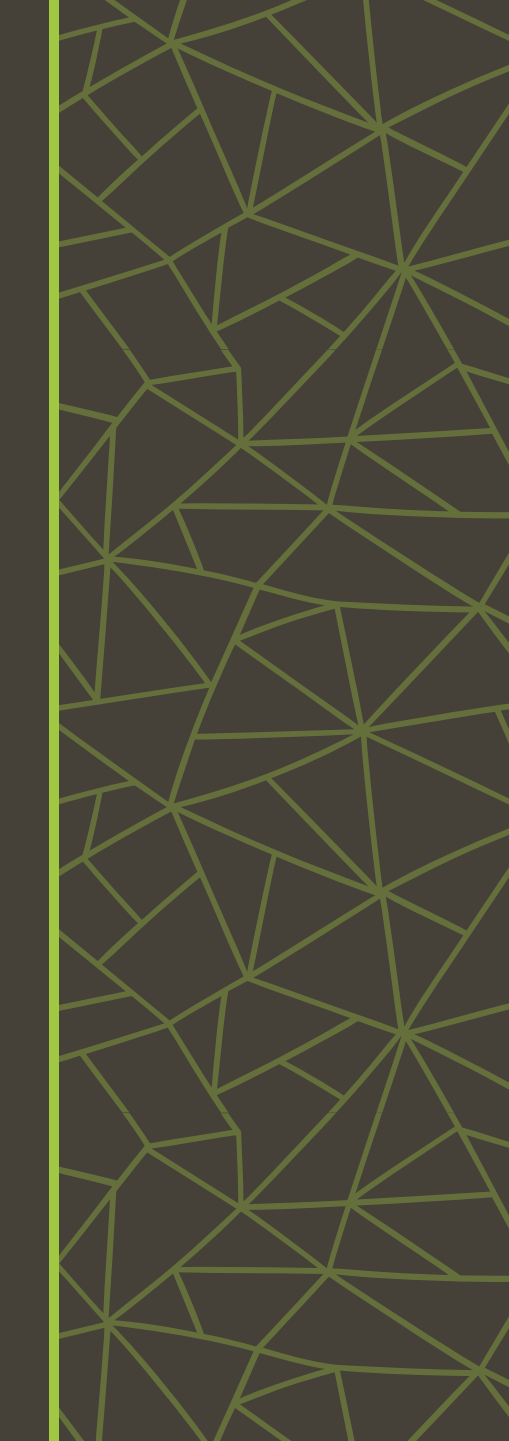

### Añadir mobiliario

Selecciona y ubica la **cama** en el lugar deseado.

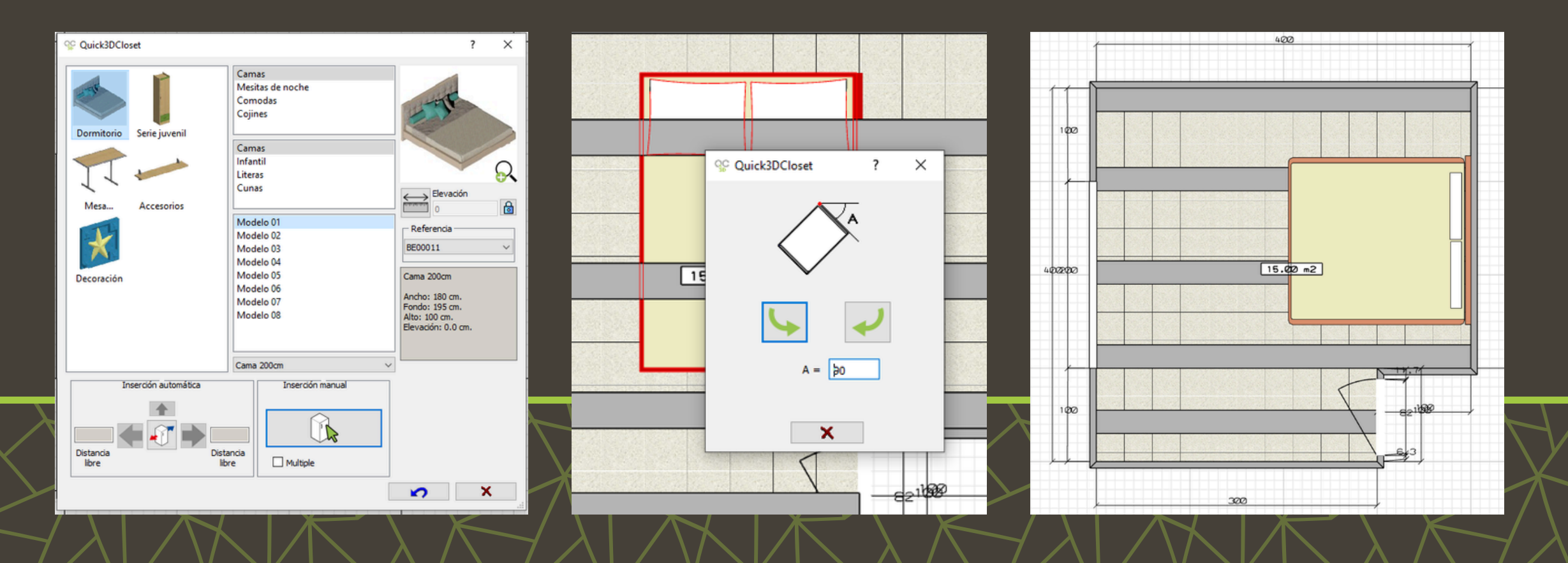

### Crear y guardar una mesita de noche

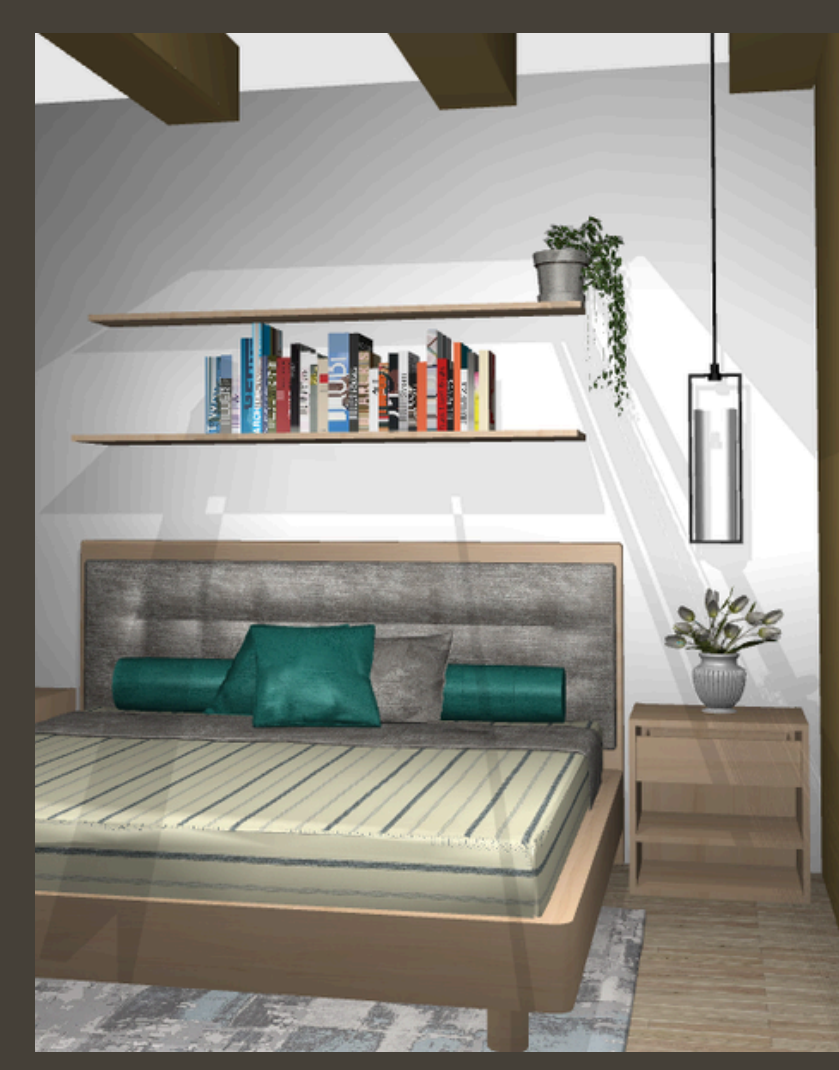

En la pestaña Mobiliario, selecciona Añadir armario.

| Mover   |                 |                 |
|---------|-----------------|-----------------|
| - Hover | 🕥 Editar        |                 |
| 🙆 Girar |                 |                 |
| Borrar  |                 |                 |
|         | Girar<br>Borrar | Girar<br>Borrar |

#### Elige la opción **Armario sin puertas y sin zócalo**.

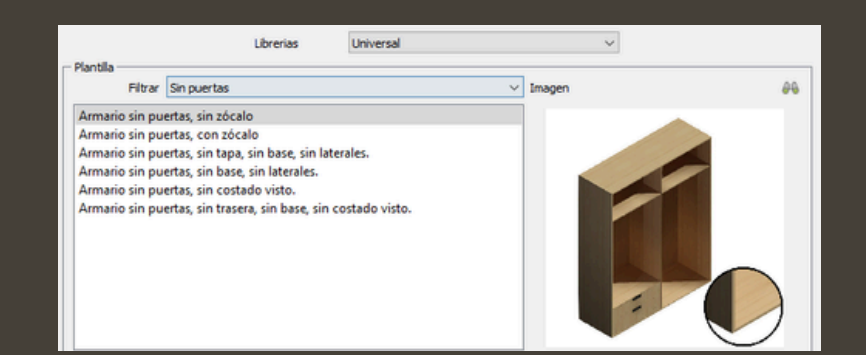

Ajusta las medidas y el número de módulos según el diseño.

Deja las puertas y costados como ausentes.

Haz clic en Siguiente para continuar.

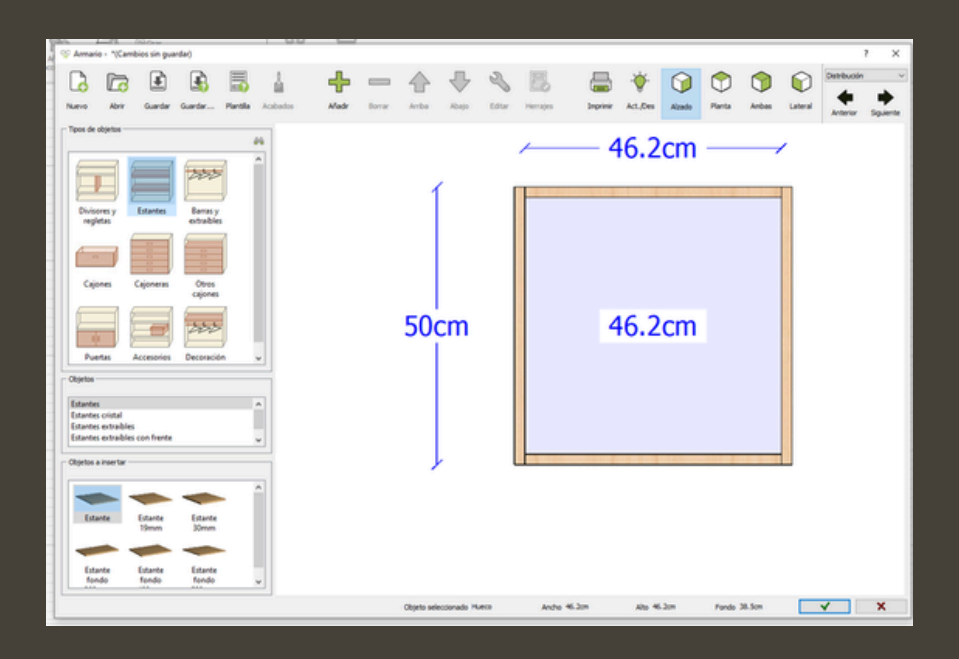

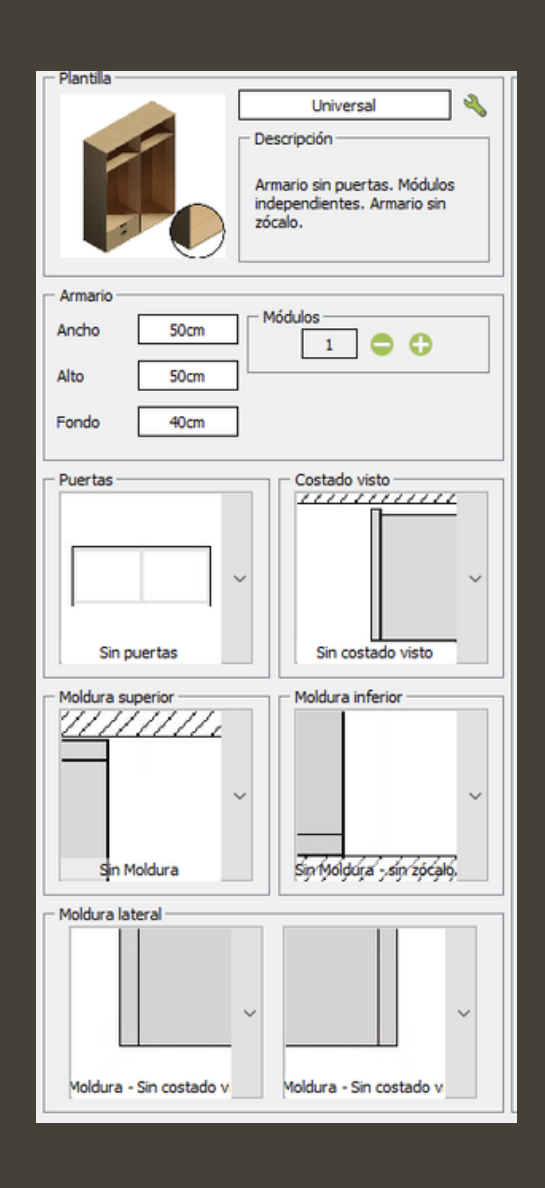

### **Configurar la mesita de noche**

La geometría de la mesita de noche consta de un estante y un cajón.

Para añadir el estante se deberá seleccionar este y el módulo donde quieras añadirlo.

Añade un estante en el módulo seleccionado y define el Primer espacio en 13,1.

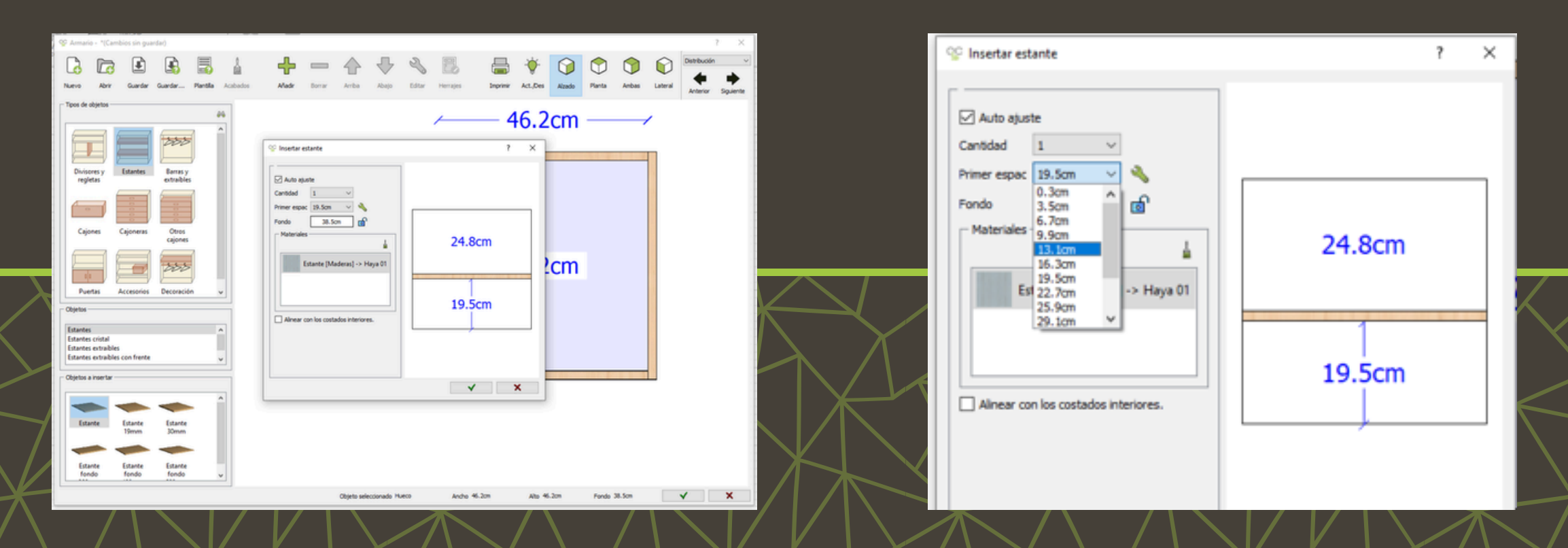

#### Selecciona la opción de **Cajones** para añadir uno.

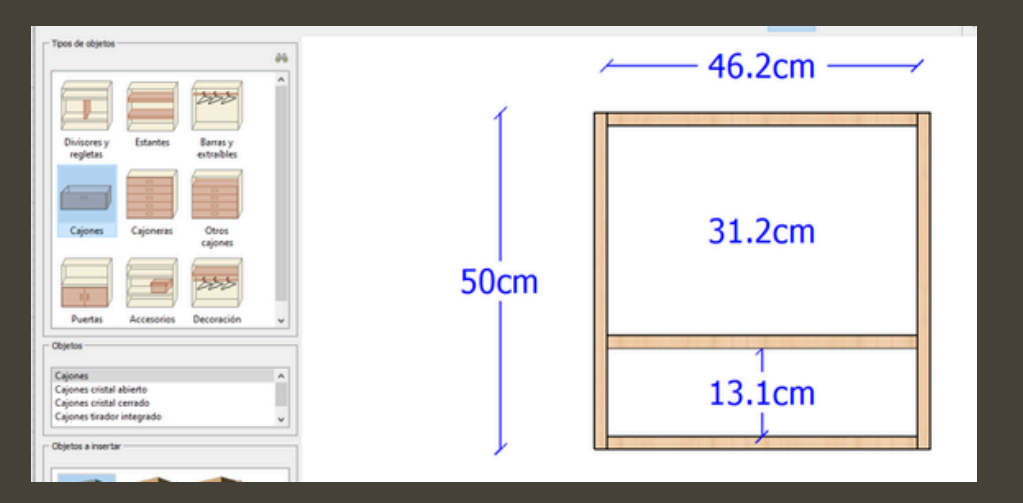

Colócalo en la parte superior, selecciona el icono de llave 🔧 inglesa para abir la configuración de medidas del espacio.

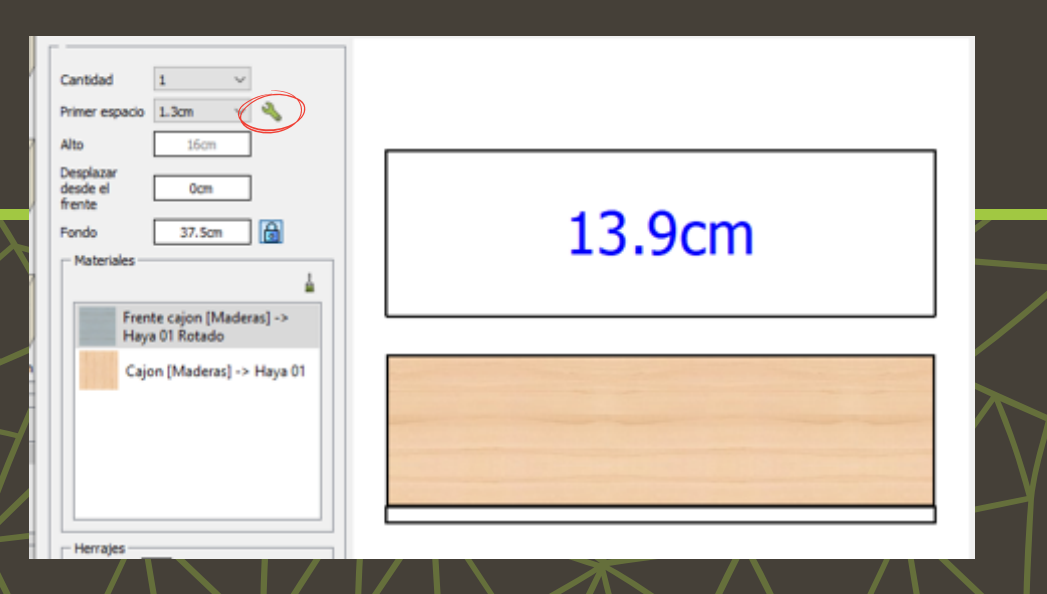

Usa el botón derecho que en la ventana emergente para pegar el cajón a la parte superior del casco.

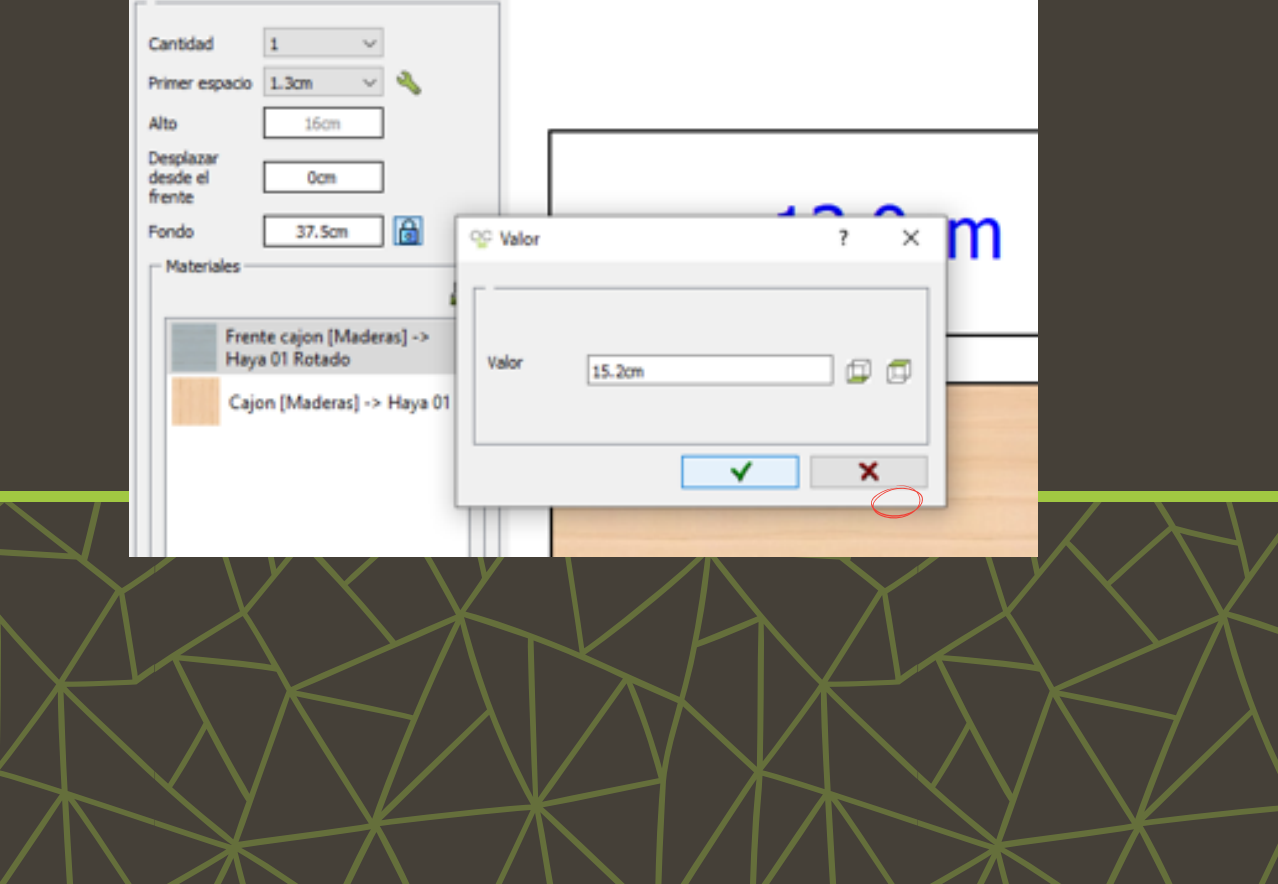

## Una vez configurado un armario en **Quick3DCloset,** puedes guardarlo para usarlo en cualquier momento.

Quick3DCloset

#### Haz clic en **Guardar** y ponle un nombre.

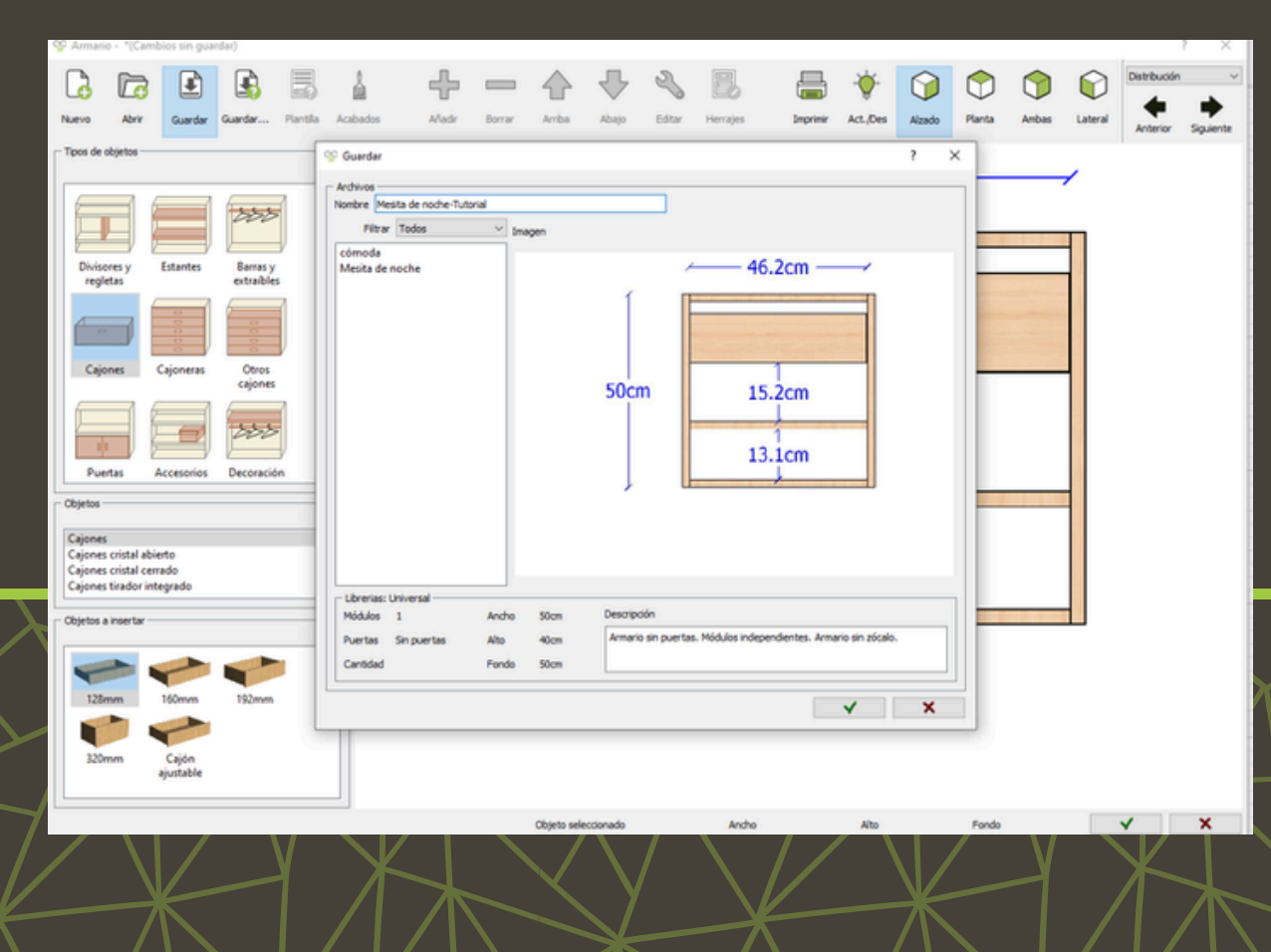

Inserta el armario en el diseño con el botón aceptar Tendrás que seleccionar la pared en la que quieres colocar el armario y ajustarlo a la

esquina manualmente o tecleando la distancia.

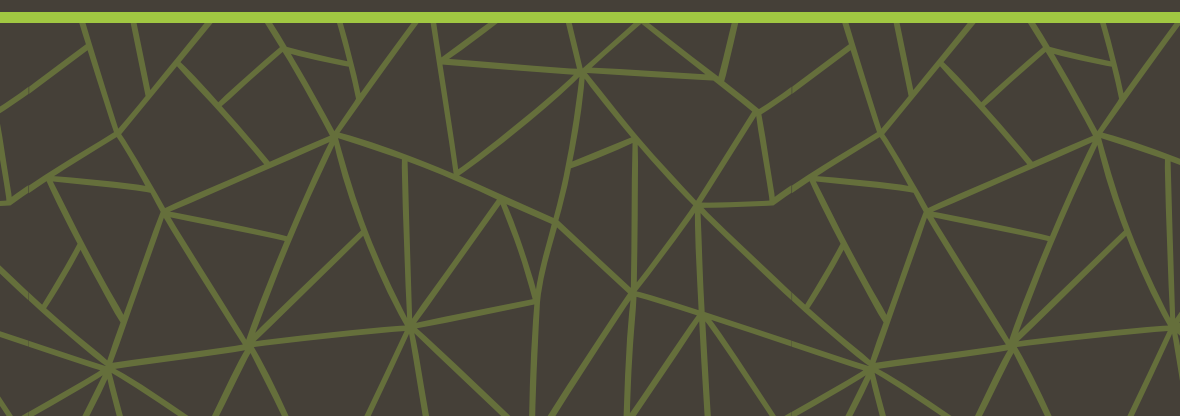

### Crear un armario

Ve a Mobiliario > Añadir armario.

Configura las medidas y el número de módulos.

| Filtrar Puertas correderas                                                                               | <ul> <li>Imagen</li> </ul> | ( |
|----------------------------------------------------------------------------------------------------|----------------------------|---|
| Corredera exterior<br>Corredera interior sin zócalo                                                      |                            |   |
| Corredera interior con zocalo                                                                            |                            |   |
| Corredera sin zócalo, sin base, sin tapa, sin laterales<br>Corredera sin zócalo, sin base, sin laterales |                            |   |

|                          | $\sim$ $\sim$                                                                                                    |
|--------------------------|----------------------------------------------------------------------------------------------------|
| - Plantila               |                                                                                                    |
| - De<br>Ar<br>Ta<br>Ta   | Universal<br>scripción<br>mario corredera con guías<br>sta tapa y base del armario.<br>pa y base de una sola pieza.<br>mario con zócalo. |
| Armario                  |                                                                                                    |
| Ancho 200cm              | 1ódulos 2 🕒 🛟                                                                                                    |
| Fondo 50cm               |                                                                                                    |
| - Puertas                | - Costado visto                                                                                                    |
| Correderas               | Costado visto                                                                                                    |
| redera interior - Moldur | Moldura inferior                                                                                                    |
| - Moldura lateral        |                                                                                                    |
| Embocadura Tipo U        | Embocadura Tipo U                                                                                                    |

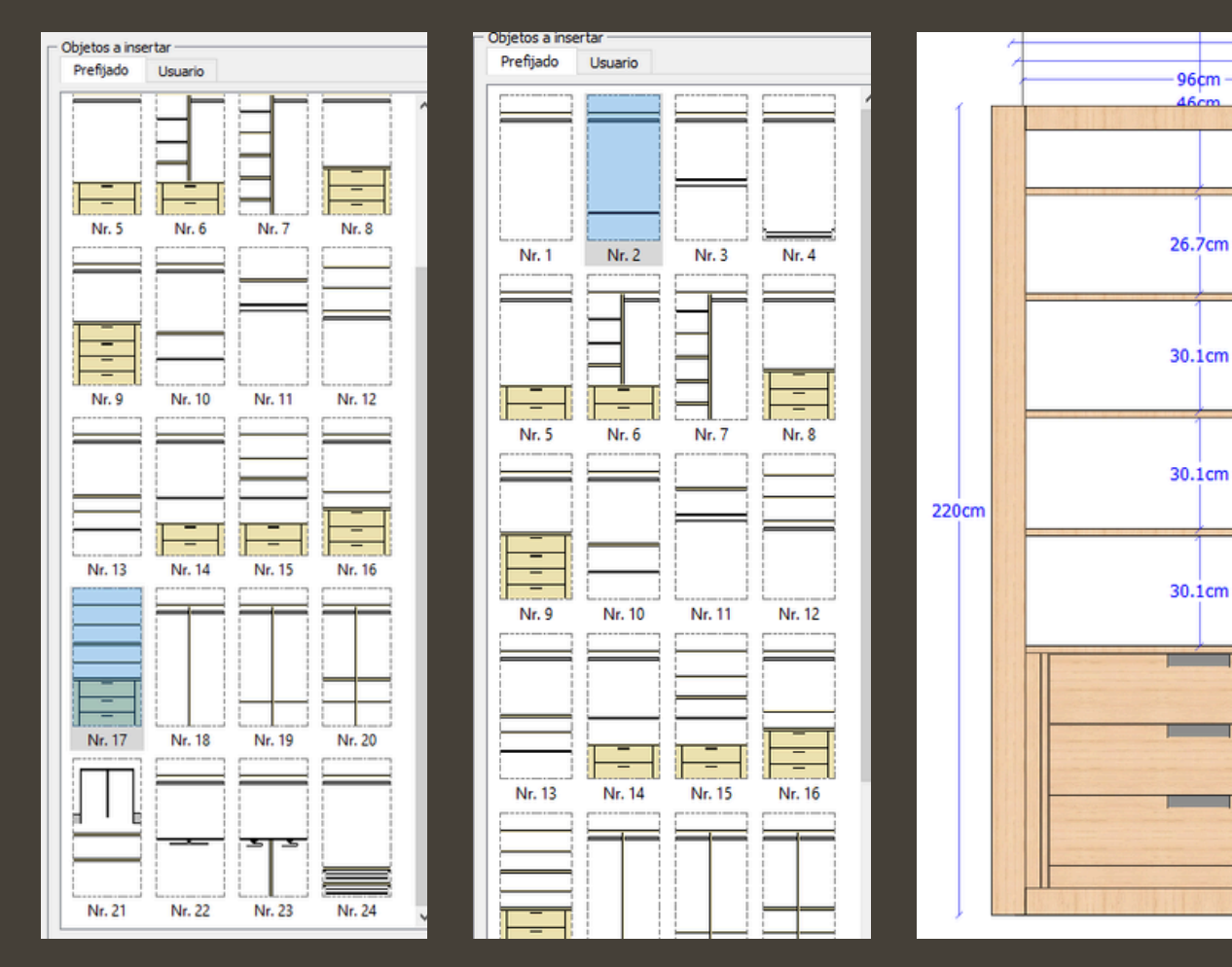

#### Utiliza alguna de las plantillas de distribución predeterminadas para configurar el interior.

- 200cm -197.7cm

96cm

46cm

39cm

110.6cm

118.6cm

Valida el diseño 🗸 y coloca el armario en la habitación.

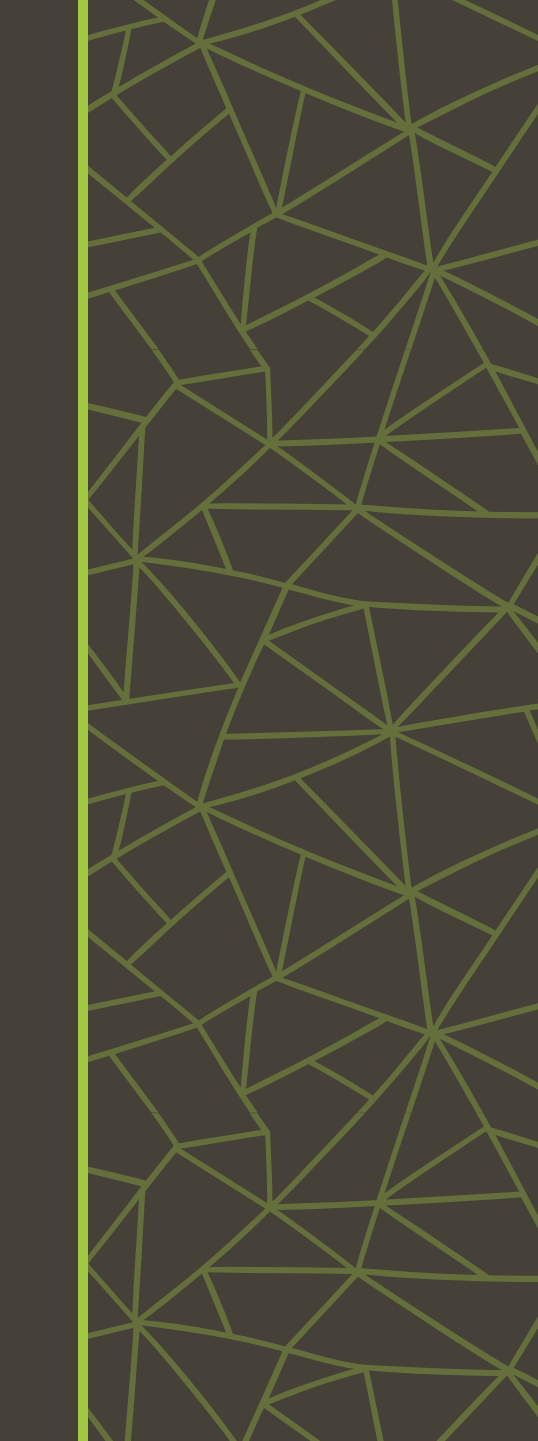

### **Crear estantes**

Quick3DCloset

#### Ve a Mobiliario > Añadir accesorio.

Dentro de Patas, selecciona el estante y ajusta sus medidas con el icono de la regla.

calo decorativo

~

? ×

Configura la elevación que necesites.

Zócalo decorativo

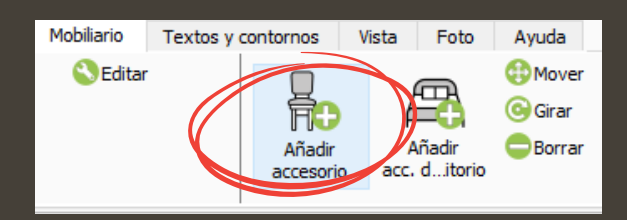

#### Usa Inserción manual para colocarlo.

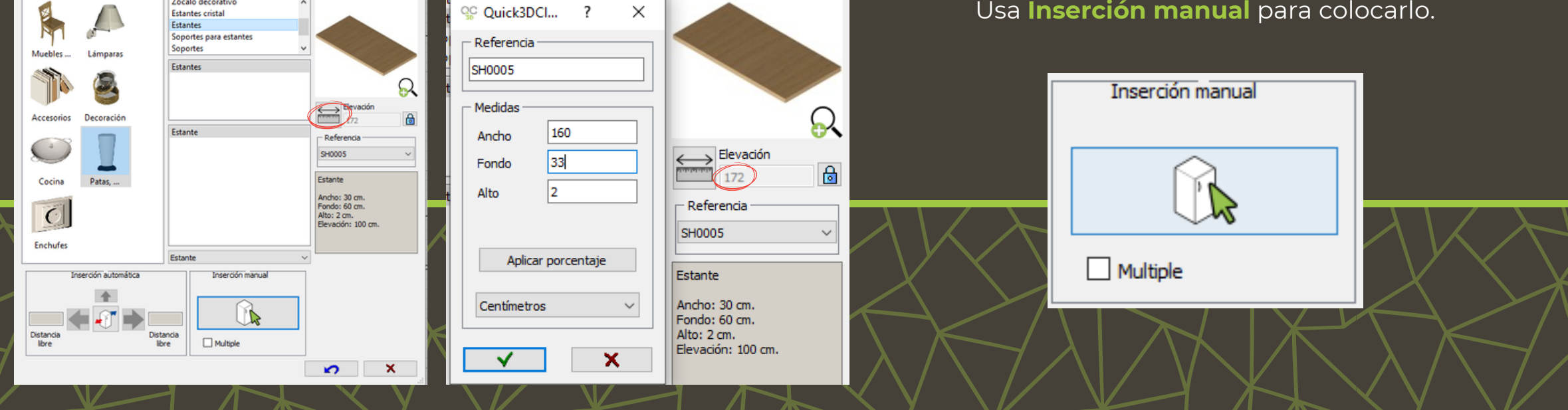

#### Quick3DCloset

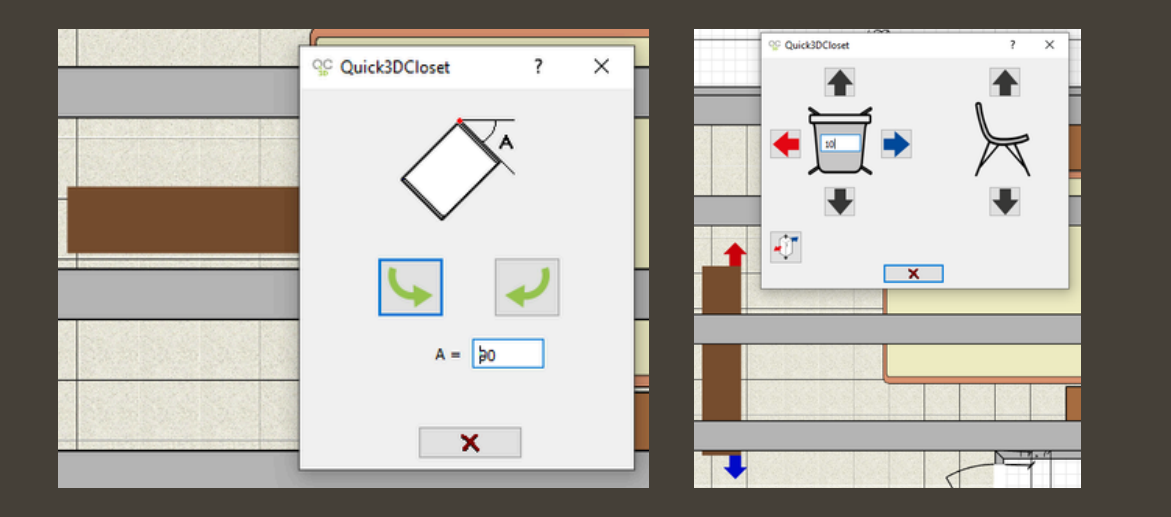

encima del anterior.

Si el estante queda en una dirección incorrecta, usa los comandos **Girar** y Mover para ajustarlo.

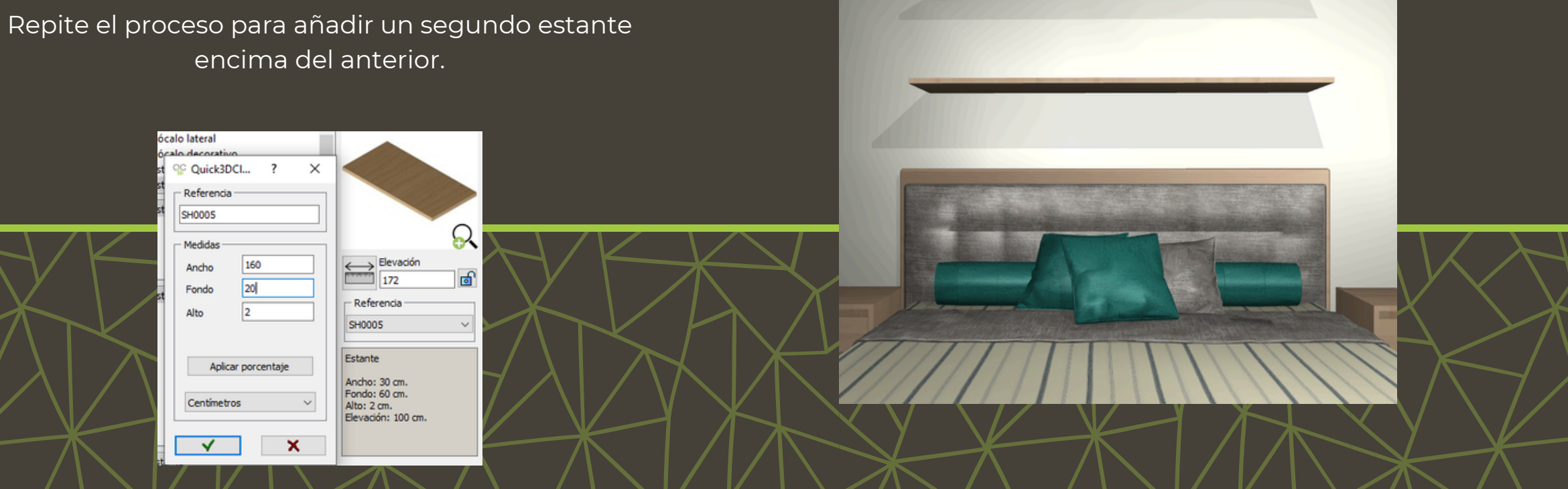

### Cambiar el color y material de paredes y suelo

#### Ve a la pestaña Foto.

| Proyectos              | Arquitectura        | Mobiliario        | Textos y contorno | os Vista | Foto Ayud | a         |
|------------------------|---------------------|-------------------|-------------------|----------|-----------|-----------|
| Material<br>accesorios | Material<br>paredes | Material<br>suelo | Molduras          | Luces    | Foto      | OM<br>OEd |

#### Para el suelo, selecciona Material suelo y elige Parquet 16.

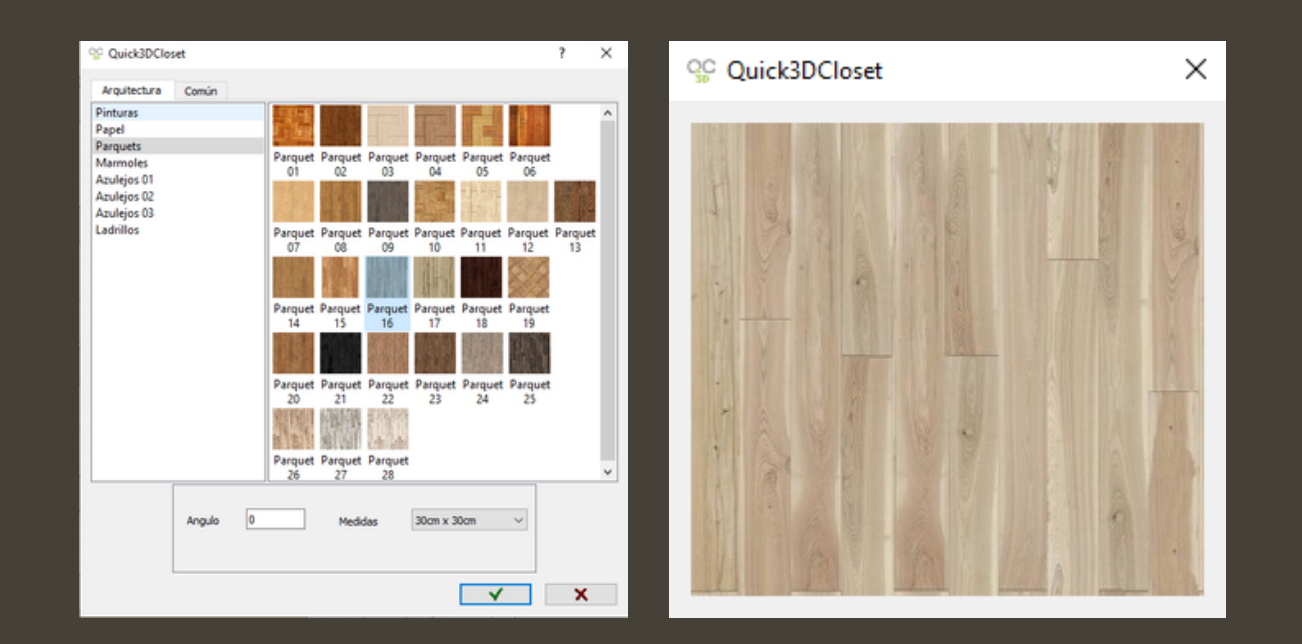

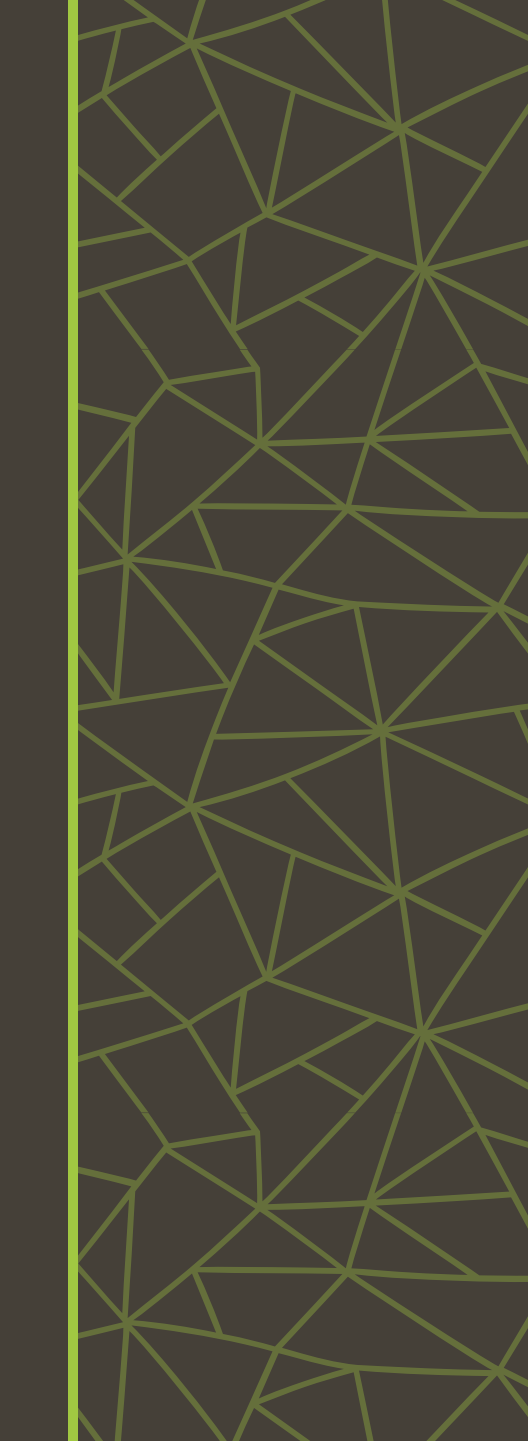

Al igual que en el suelo, ve a la pestaña Foto y selecciona Material paredes.

9 Quick3DCloset

Activa la opción **Aplicar en todas las paredes** para aplicar el color a todas las paredes de la habitación

? X

Para hacer una pared diferente, desactiva **Aplicar en todas las paredes** y selecciona el nuevo color.

 Argutetara
 Cando

 Page
 Amarillo
 Amarillo
 Amarillo
 Amarillo
 Amarillo
 Amarillo
 Amarillo
 Amarillo
 Amarillo
 Amarillo
 Amarillo
 Amarillo
 Amarillo
 Amarillo
 Amarillo
 Amarillo
 Amarillo
 Amarillo
 Amarillo
 Amarillo
 Amarillo
 Amarillo
 Amarillo
 Amarillo
 Amarillo
 Amarillo
 Amarillo
 Amarillo
 Amarillo
 Amarillo
 Amarillo
 Amarillo
 Amarillo
 Amarillo
 Amarillo
 Amarillo
 Amarillo
 Amarillo
 Amarillo
 Amarillo
 Amarillo
 Amarillo
 Amarillo
 Amarillo
 Amarillo
 Amarillo
 Amarillo
 Amarillo
 Amarillo
 Amarillo
 Amarillo
 Amarillo
 Amarillo
 Amarillo
 Amarillo
 Amarillo
 Amarillo
 Amarillo
 Amarillo
 Amarillo
 Amarillo
 Amarillo
 Amarillo
 Amarillo
 Amarillo
 Amarillo
 Amarillo
 Amarillo
 Amarillo
 Amarillo
 Amarillo
 Amarillo
 Amarillo
 Amarillo
 Amarillo
 Amarillo
 Amarillo
 Amarillo
 Amarillo
 Amarillo
 Amarillo<

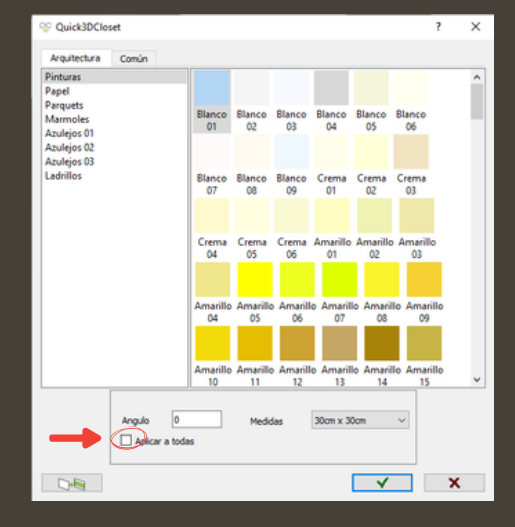

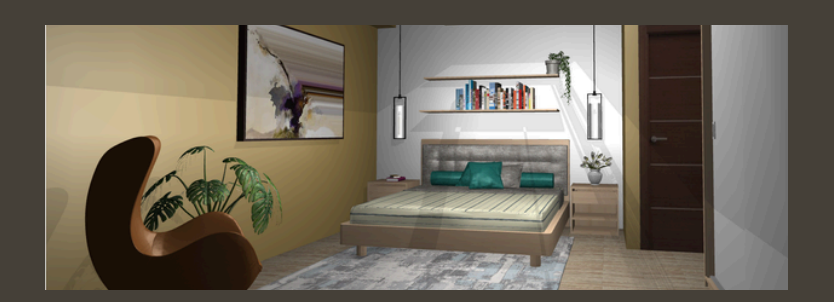

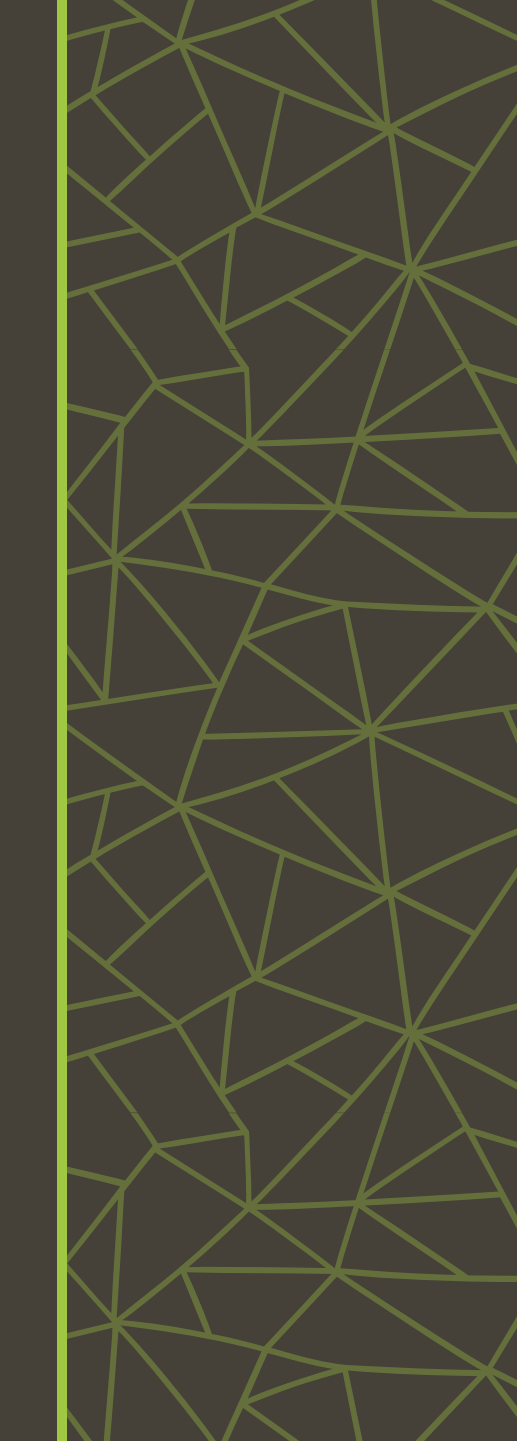

### Importar objetos de SketchUp

Desde 3D Warehouse descarga el elemento que quieras añadir al diseño.

En la ventana **Proyectos** haz click en **Importar desde Sketchup**.

Coloca el elemento en el diseño y ajusta su posición y altura con la herramienta Mover.

Repite estos pasos para añadir más objetos.

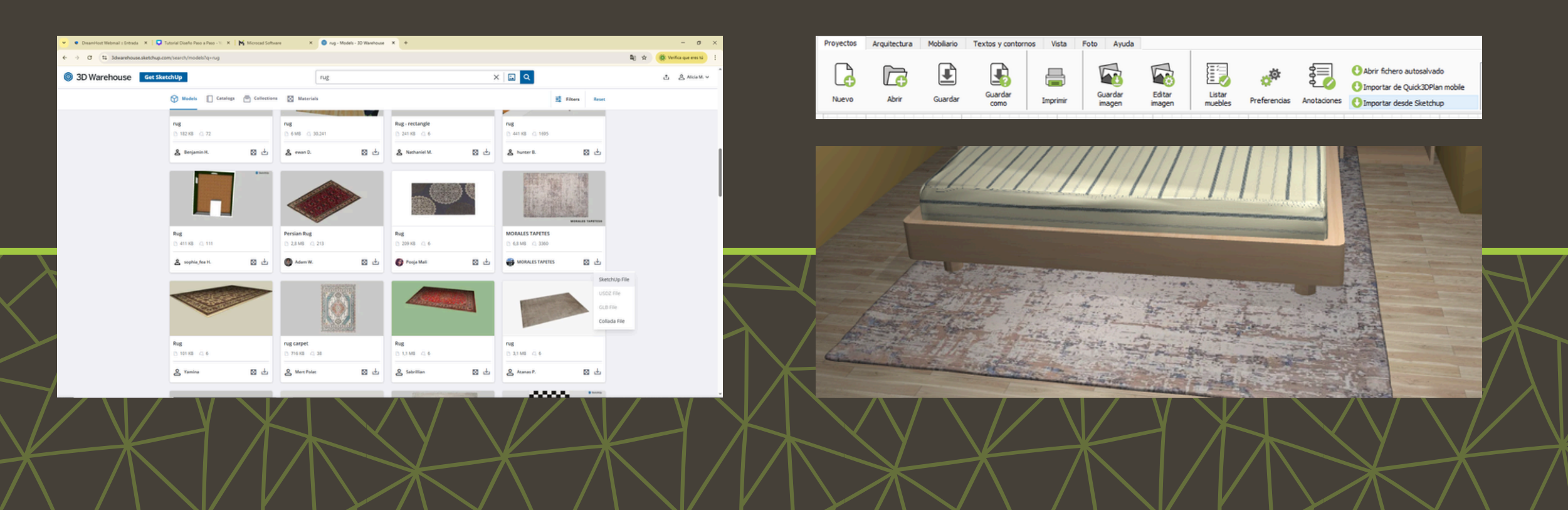

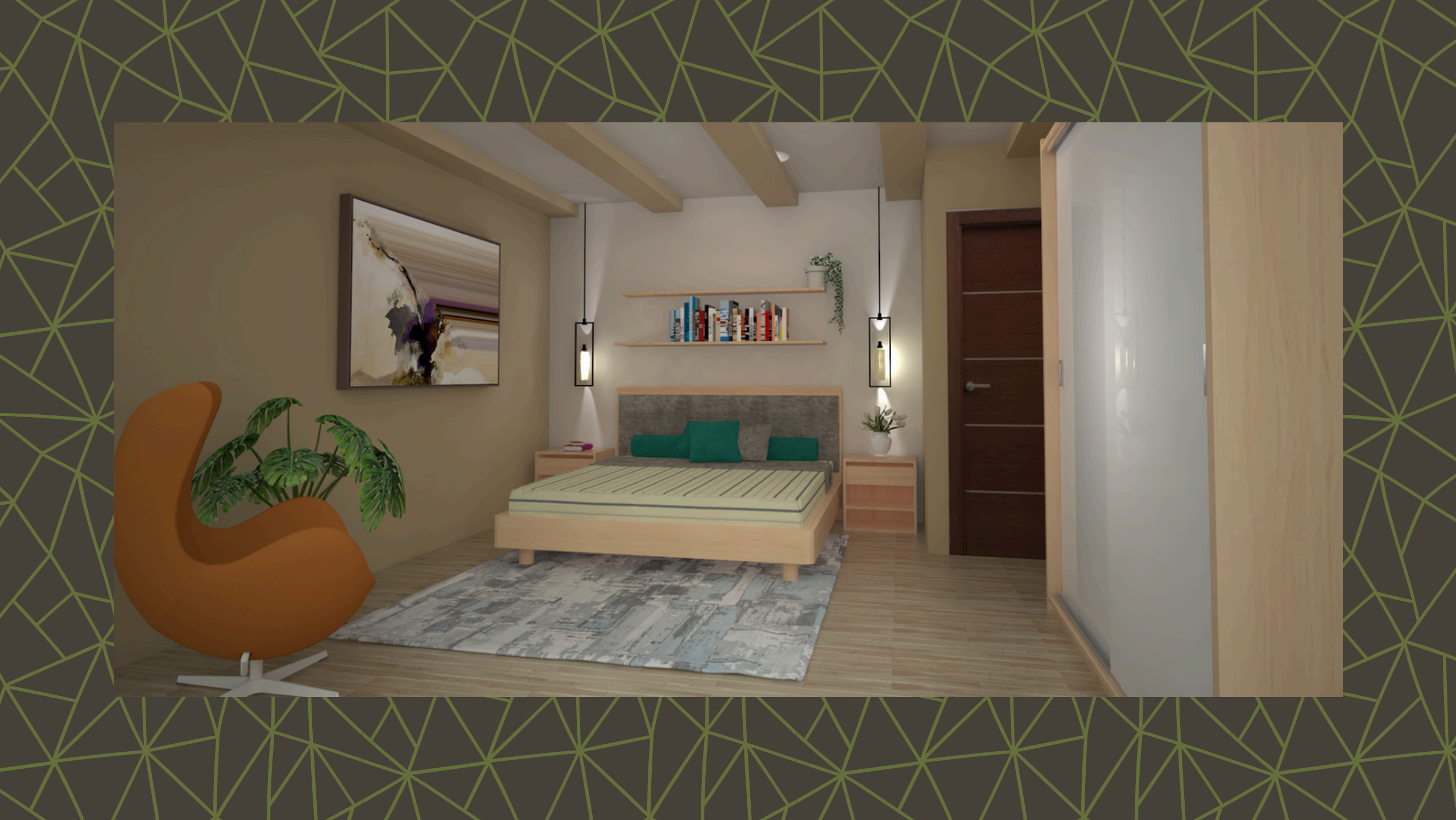

### Posibles errores y cómo solucionarlos

#### **CREACIÓN DE LAS VIGAS**

A veces, aunque definas la elevación a 250 cm, las vigas pueden aparecer a nivel del suelo (elevación 0) en la vista 3D.

Para corregirlo, en la pestaña de **Arquitectura** selecciona el pilar, haz clic en **Editar** y ajusta la elevación.

Repite esto para todas las vigas que necesites corregir.

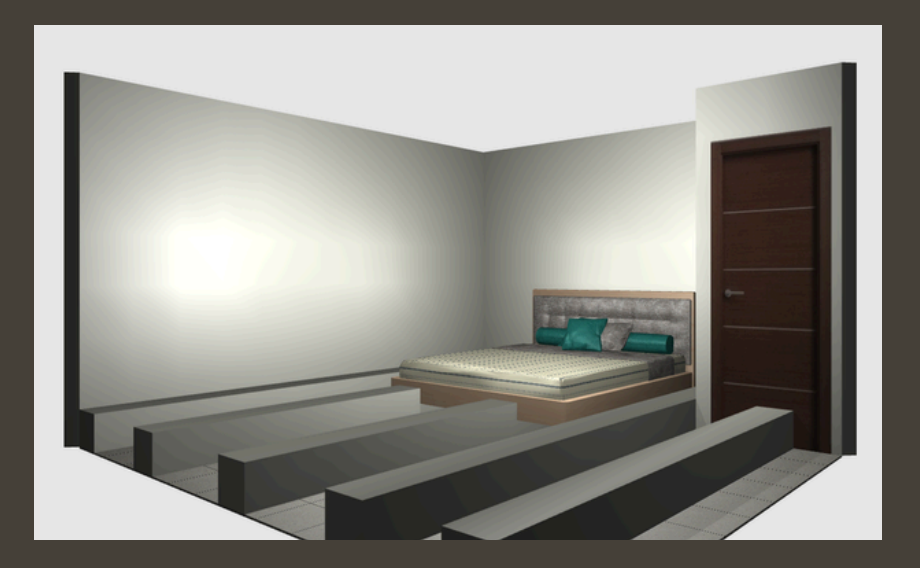

| QC Quick3D | Closet ? $	imes$ |  |
|------------|------------------|--|
| Medidas —  |                  |  |
| Alto       | 25cm             |  |
| Ancho      | 400cm            |  |
| Fondo      | 25cm             |  |
| Elevación  | 250cm            |  |
| Rounded    |                  |  |
|            |                  |  |
|            |                  |  |

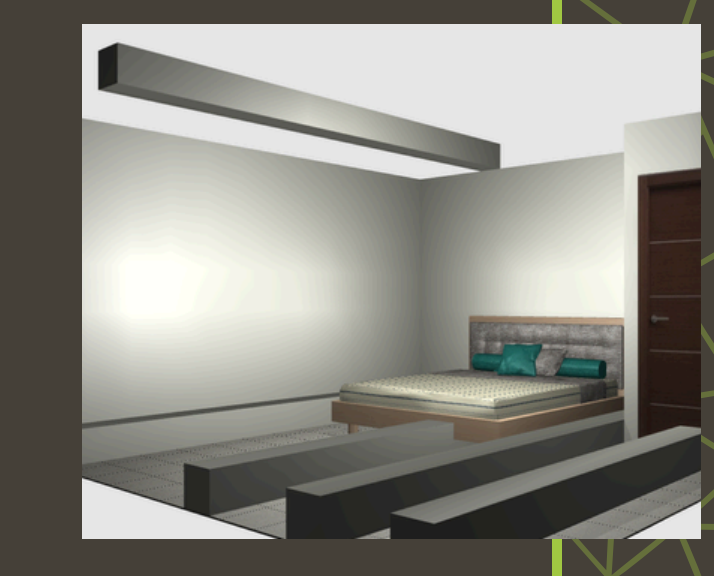

### Posibles errores y cómo solucionarlos

#### **CREACIÓN DE LA MESITA DE NOCHE**

Puede ocurrir que la mesita no esté orientada correctamente. Para solucionarlo hay que **Girar** la mesita.

Haz clic derecho sobre la mesita, selecciona **Girar** y ajusta la dirección y el ángulo en la ventana emergente.

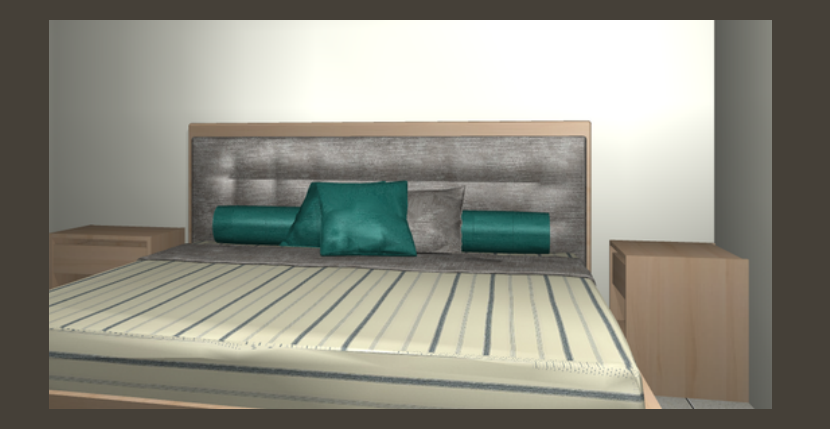

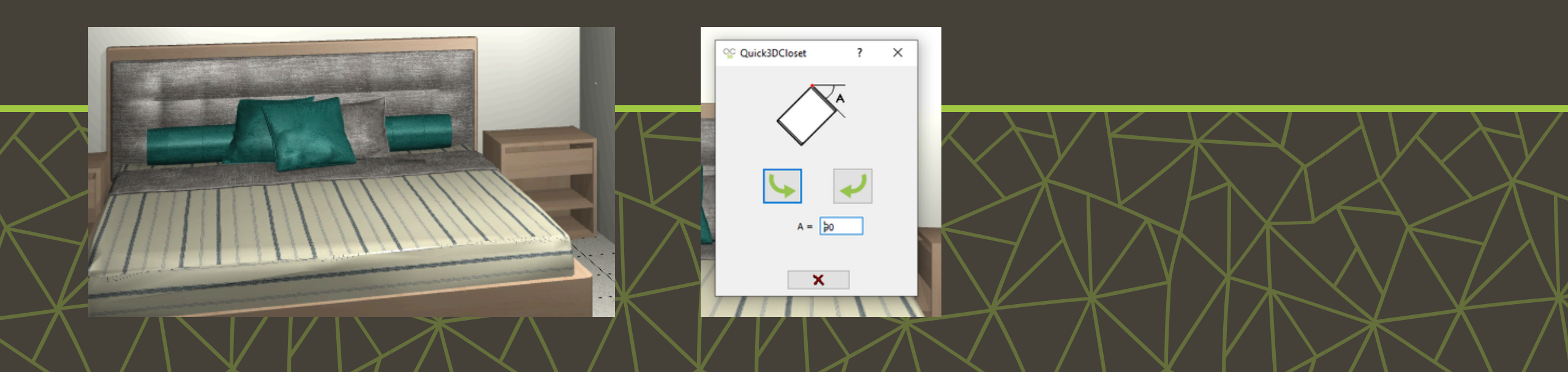

Quick3DCloset

# Para más información

Click aquí